# Module 3 : UI Design and Data storage

### **Table Layout**

The TableLayout groups views into rows and columns. You use the <TableRow> element to designate a row in the table. Each row can contain one or more views. Each view you place within a row forms a cell. The width of each column is determined by the largest width of each cell in that column.

Consider the content of main.xml shown here:

```
<?xml version="1.0" encoding="utf-8"?>
<TableLayout
xmlns:android="http://schemas.android.com/apk/res/android"
android:layout_height="fill_parent"
android:layout_width="fill_parent"
>
```

<TableRow>

<TextView

android:text="User Name:" android:width ="120px"

### />

```
<EditText
```

android:id="@+id/txtUserName" android:width="200px" />

</TableRow>

<TableRow>

<TextView

android:text="Password:"

## />

```
<EditText
```

android:id="@+id/txtPassword" android:password="true"

# />

</TableRow>

<TableRow>

<TextView />

```
<CheckBox android:id="@+id/chkRememberPassword"
android:layout_width="fill_parent"
android:layout_height="wrap_content"
android:text="Remember Password"
/>
</TableRow>
<TableRow>
<Button
android:id="@+id/buttonSignIn"
android:text="Log In" />
</TableRow>
</TableRow>
```

Figure 3-7 shows what the preceding looks like when rendered on the Android Emulator.

| 5554:Android_2.3_Emu | lator             |     |                |    |                 |                |     |     | l  | 0   | ×   |
|----------------------|-------------------|-----|----------------|----|-----------------|----------------|-----|-----|----|-----|-----|
|                      | ä 📶 🔋 2:33        |     |                |    |                 |                |     |     |    |     |     |
| Layouts              |                   |     |                |    |                 |                |     |     |    |     |     |
| User Name:           |                   |     |                | 0  |                 | •              |     |     | C  |     |     |
| Password:            |                   |     |                | -  | . (             | 1              | - [ |     |    |     |     |
|                      | Remember Password |     |                | C  |                 | 5              | 2   |     | 0  |     |     |
| Log In               |                   |     |                |    |                 | (ENU)          | 6   |     | Q) |     |     |
|                      |                   |     |                |    |                 |                |     | 8.1 | 9  |     |     |
|                      |                   |     |                |    |                 |                |     |     |    |     |     |
|                      |                   | 1   | 2 <sup>@</sup> | 3# | 4 <sup>\$</sup> | 5 <sup>%</sup> | 6 ^ | 7&  | 8  | 9 ( | 0)  |
|                      |                   | Q   | W              | E  | R               | T{             | Y   | U   | Ι  | 0   | P   |
|                      |                   | A   | s \            | D  | F               | G              | Н   | J > | К  | L   | DEL |
|                      |                   | Ŷ   | Z              | x  | С               | V              | В   | N   | М  | 10  | ÷   |
|                      |                   | ALT | SYM            | 0  |                 | -              |     |     | 13 |     | ALT |
|                      |                   |     |                |    |                 |                |     |     |    |     |     |

# Figure 3-7

Note that in the preceding example, there are two columns and four rows in the TableLayout. The cell directly under the Password TextView is populated with an <TextView/> empty element. If you don't do this, the Remember Password checkbox will appear under the Password TextView, as shown in Figure 3-8.

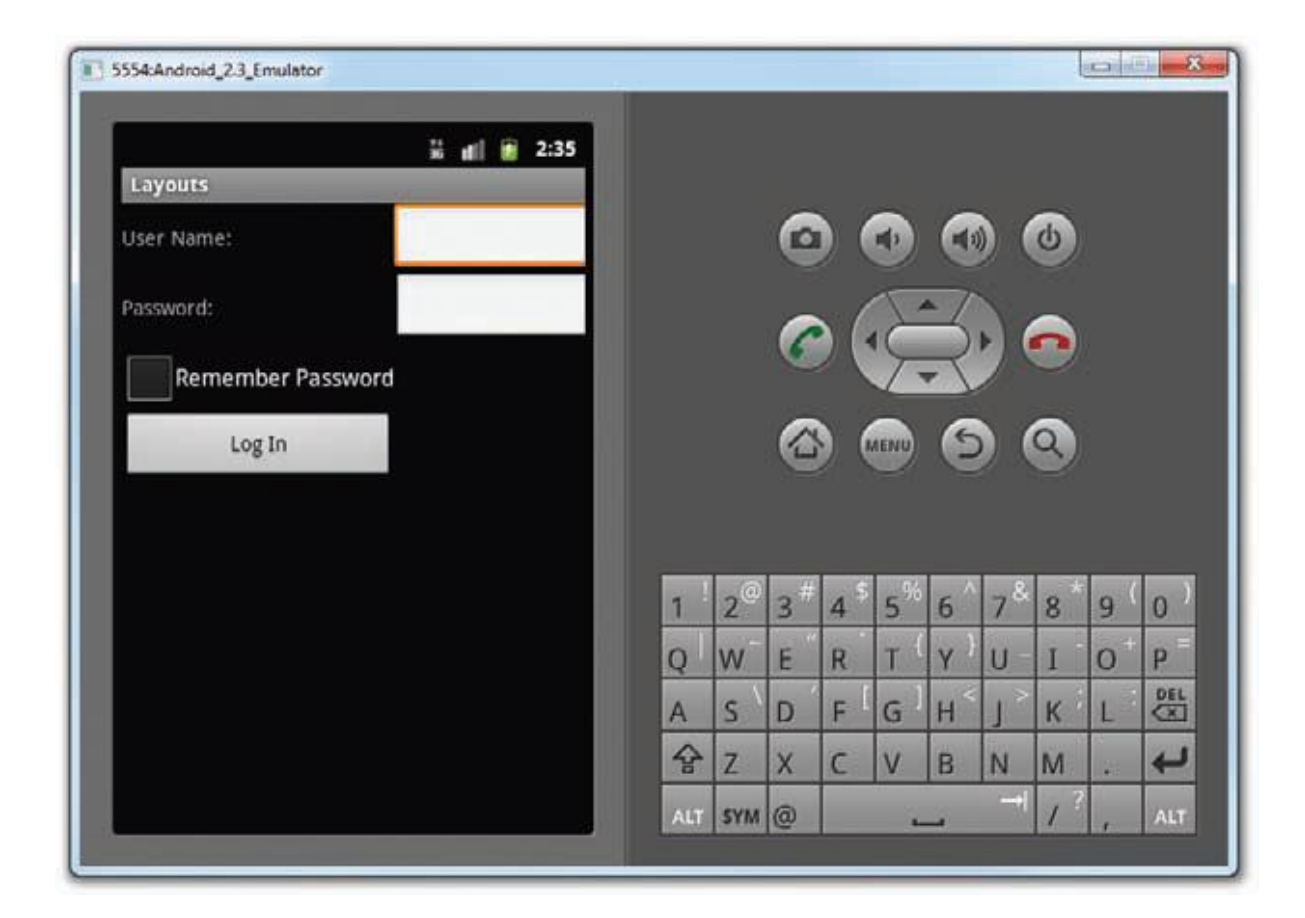

# Figure 3-8

## RelativeLayout

The RelativeLayout enables you to specify how child views are positioned relative to each other.

Consider the following main.xml file:

```
<?xml version="1.0" encoding="utf-8"?>
```

### <RelativeLayout

```
android:id="@+id/RLayout"
```

android:layout\_width="fill\_parent"

android:layout\_height="fill\_parent"

xmlns:android="http://schemas.android.com/apk/res/android"

>

# <TextView

android:id="@+id/lblComments" android:layout\_width="wrap\_content" android:layout\_height="wrap\_content" android:text="Comments"

```
android:layout_alignParentTop="true"
android:layout_alignParentLeft="true"
/>
```

### <EditText

android:id="@+id/txtComments" android:layout\_width="fill\_parent" android:layout\_height="170px" android:textSize="18sp" android:layout\_alignLeft="@+id/lblComments" android:layout\_below="@+id/lblComments" android:layout\_centerHorizontal="true"

#### />

#### <Button

android:id="@+id/btnSave"

android:layout\_width="125px"

android:layout\_height="wrap\_content"

android:text="Save"

android:layout\_below="@+id/txtComments"

android:layout\_alignRight="@+id/txtComments"

## />

### <Button

android:id="@+id/btnCancel"
android:layout\_width="124px"
android:layout\_height="wrap\_content"
android:text="Cancel"
android:layout\_below="@+id/txtComments"
android:layout\_alignLeft="@+id/txtComments"

### />

### </RelativeLayout>

Notice that each view embedded within the RelativeLayout has attributes that enable it to align

with another view. These attributes are as follows:

>> layout\_alignParentTop

- >> layout\_alignParentLeft
- >> layout\_alignLeft
- >> layout\_alignRight
- >> layout\_below
- >> layout\_centerHorizontal

The value for each of these attributes is the ID for the view that you are referencing. The preceding XML UI creates the screen shown in Figure 3-9.

| 5554:Android_2.3_Emulator |      |   |       |      |     |      |                   |     | 1 |     |             |
|---------------------------|------|---|-------|------|-----|------|-------------------|-----|---|-----|-------------|
| ¥ al 8                    | 2:37 |   |       |      |     |      |                   |     |   |     |             |
| Comments                  |      |   |       | 0    |     |      | 0                 |     |   |     |             |
|                           |      |   |       | e    | 2   | 2    | C                 |     | 9 |     |             |
| 1                         | - 10 |   |       | 6    |     | iS   | 3                 |     |   |     |             |
|                           | - 10 |   |       |      |     |      |                   |     |   |     |             |
|                           |      |   |       |      |     | RENU | 6                 |     | 9 |     |             |
| Cancel Save               |      |   |       |      |     |      |                   |     |   |     |             |
|                           |      |   |       | #    | . 5 | 96   |                   | - 8 | * |     |             |
|                           |      | 1 | 2     | 3    | 4   | 5    | 6                 | 7   | 8 | 9   | 0           |
|                           |      | Q | W     | E    | R   | T    | Y                 | U - | Ι | 0   | P           |
|                           |      | A | s     | D    | FI  | G    | H <sup>&lt;</sup> | 1   | К | L   | DEL         |
|                           |      |   | Z     | x    | С   | V    | В                 | N   | M | 15  | 4           |
|                           |      |   | 1.000 | 1.00 |     |      | -                 |     |   | 1.0 | and some of |

Figure 3-9